# **Installation Guide - Call diverts**

#### Introduction

In a professional environment, diverting the calls is essential for the daily business. Either during absence or mobile work.

#### **Overview**

- General information
- Visibility of call diverts
- Call divert rules
  - Add new call divert rule
  - Edit call divert rule

**General information** 

# **General information**

For the devices, ringing groups and VoIP connections, following types of diverts are available:

- 1. Always
- 2. When Busy
- 3. When no answer (5-120s, default: 30s)

The available target options are:

- DECT handset
- Group
- Fusion
- IVR
- SIP Phone
- Voicemail (only for VoIP connections)
- Phonenumber (manually entered external phonenumber)

For the internal options, only the real available options are presented.

### Attention

Only the VoIP connection and call divert rule are allowed to divert directly to the voicemailboxes.

If multiple diverts are active in parallel, following prioritization takes place:

- 1. Call divert rule
- 2. Call divert for VoIP connection
- 3. Call divert for groups
- 4. Call divert for users

#### Visibility

# Visibility of call diverts

In order not to flood the Phone interface of the Fusion, the displayed call diverts are limited. The administrator can select which call divert should be shown in the Phone display of the Fusion.

These can be found in the Menu Settings Telephony Call divert

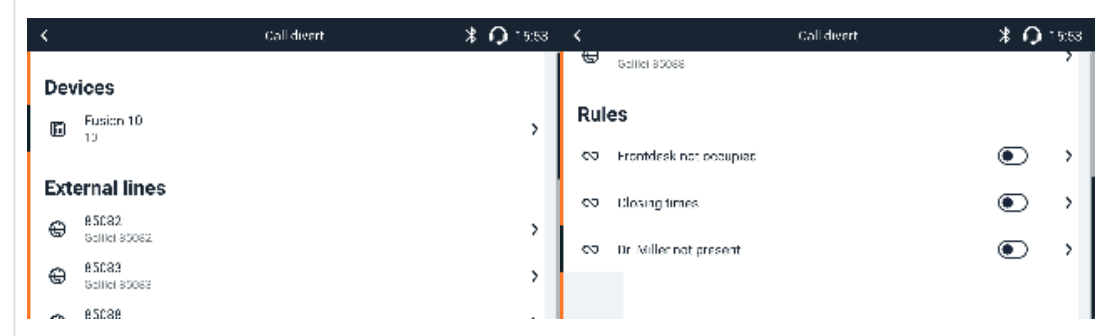

or via the Call divert widget

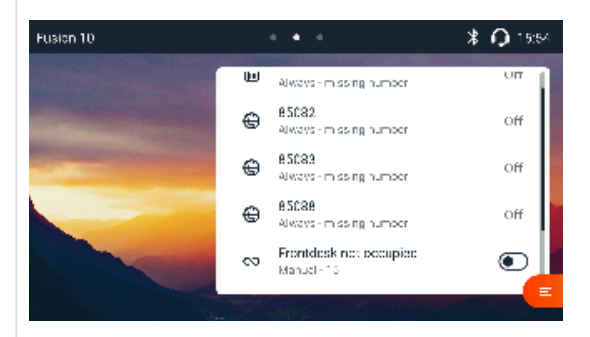

The selection needs to be done in the Web interface of the Fusion, in the call divert details:

| iettings          | Call divort                       | dotaile        |        |      |
|-------------------|-----------------------------------|----------------|--------|------|
| 🕞 Contacts 🗸 🗸    | Call divert                       |                |        |      |
| 🗞 Telephony 🔨     | 1                                 |                |        |      |
| Phone devices     | Calls for                         |                |        | ^    |
| Connections       | DEVICE                            | Cassandra - 14 |        |      |
| Call diverts      |                                   |                |        |      |
| Number handling   |                                   |                |        |      |
| Dialing plans     | Divert                            |                |        | ^    |
| Advanced settings | ALWAYS                            |                |        |      |
| Voicemails        | WHEN BILLY                        |                |        |      |
| Audio             |                                   |                |        |      |
| Device            | WHEN NO ANSWER                    |                |        |      |
| © System ✓        |                                   |                |        |      |
| ⊛ Smart Home ✓    | Divert displayed on phone interfa | ice            |        | ^    |
| ₿ Network ✓       |                                   | -              |        |      |
| ⊘ Service ✓       | SHOW                              |                |        |      |
|                   | •                                 |                |        |      |
|                   |                                   |                | Cancel | Save |
| ۵ 🔹 ۵             |                                   |                |        |      |
|                   |                                   |                |        |      |
|                   |                                   |                |        |      |
|                   |                                   |                |        |      |
|                   |                                   |                |        |      |
|                   |                                   |                |        |      |

The list of the call divert widget is scrollable.

#### **Call divert rules**

# **Call divert rules**

It is possible to add up to 20 call divert rules to the Fusion. All call divert rules are visible by default in the Call divert widget in the Phone and Web interface.

This is also the most intuitive way to control your call diverts with the Fusion.

#### Add new call divert rule

For adding a new DECT handset, the admin can start the wizard via the Web-interface in Settings Telephony Voicemails Add rule

What is editable during the wizard?

- Name of the rule (presented in overview and the widgets)
- Mode (Manual/Scheduled)
- Enabled (On/Off)
- Schedule (if Scheduled were selected)
- Devices and Connections
- Mode (Announcement/Announcement & Number/Number)
- Announcement (depends on mode-selection)
- Number (depends on mode-selection)

#### Name, mode, activation:

| Gigaset Fusion            | Search                                                                                                    | ⊕ en ② |
|---------------------------|----------------------------------------------------------------------------------------------------|--------|
| 🛆 Call divert rule wizard | ×                                                                                                    |        |
|                           | Name6Mode Schedule Device Target Finish                                                                                                    |        |
|                           | Call divert rule                                                                                                    |        |
|                           | Enter the name for the rule and select the activation mode. If you select manual mode you must deactivate/activate the rule via the phone or web interface. | 2,     |
|                           | NAME My test rule                                                                                                    |        |
| 8900                      | MODE Scheduled V                                                                                                    |        |
|                           | ENABLE                                                                                                    |        |
|                           | Back                                                                                                    | •      |
|                           |                                                                                                    |        |
|                           |                                                                                                    |        |

#### Scheduler (only shown when "Scheduled" is selected):

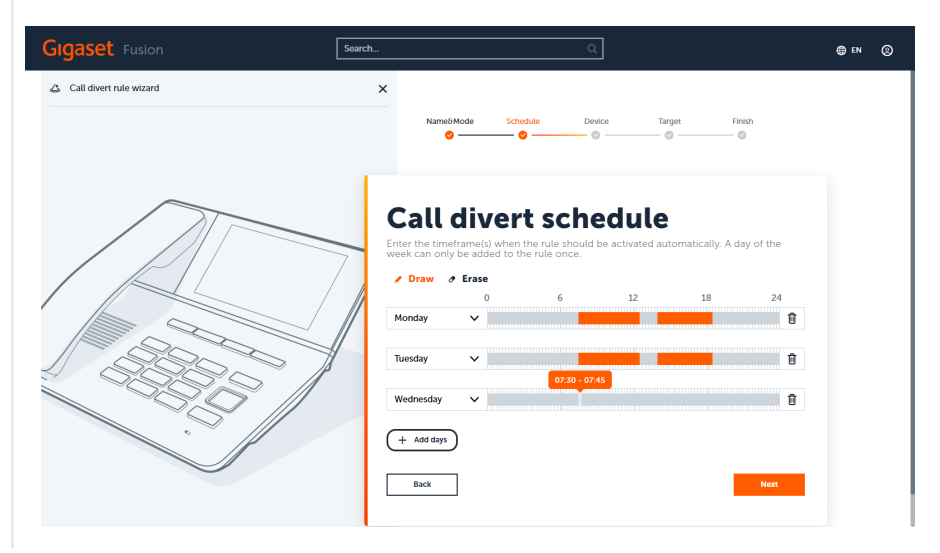

## **Devices and Connections:**

| Gigaset Fusion            | Search                                                                           | ⊕ EN (© |
|---------------------------|----------------------------------------------------------------------------------|---------|
| 🛆 Call divert rule wizard | ×                                                                                |         |
|                           | Name0Mode Schedule Device Target Finish                                          |         |
|                           | Devices and Connections                                                          |         |
|                           | Select the numbers or devices which should be affected by this call divert rule. |         |
|                           | · · · · ·                                                                        | 8       |
|                           | : IFT                                                                            | 8       |
|                           | 1 IN 21                                                                          | Û       |
|                           | Available devices and numbers                                                    |         |
|                           | : Cassandra Stevens                                                              | +       |
|                           | : Claudia Arnold                                                                 | +       |
|                           | : Fusion 10                                                                      | +       |
|                           | : Michael Roth                                                                   | +       |
|                           | : Tom Smith                                                                      | +       |
|                           | a ana                                                                            | +       |
|                           |                                                                                  |         |

## Target:

| Gigaset Fusion          | Search |            |          | Q                |        |              | ⊕ en | 0 |
|-------------------------|--------|------------|----------|------------------|--------|--------------|------|---|
| Call divert rule wizard | ×      |            |          |                  |        |              |      |   |
|                         |        | Name&Mode  | Schedule | Device           | Target | Finish       |      |   |
| $\square$               | 7 Pie  | Call div   | ert ta   | arget            |        |              |      |   |
|                         | мо     | DE         | Announ   | icement & Number |        | ~            |      |   |
|                         | ANN    | IOUNCEMENT | 09.12.20 | 022 - 14:26:47   |        | ~            |      |   |
|                         | NUM    | ABER       | Fusion 1 | 10 - 10          |        | $\checkmark$ |      |   |
|                         |        | Back       |          |                  |        | Next         |      |   |
|                         |        |            |          |                  |        |              |      |   |

## Summary;

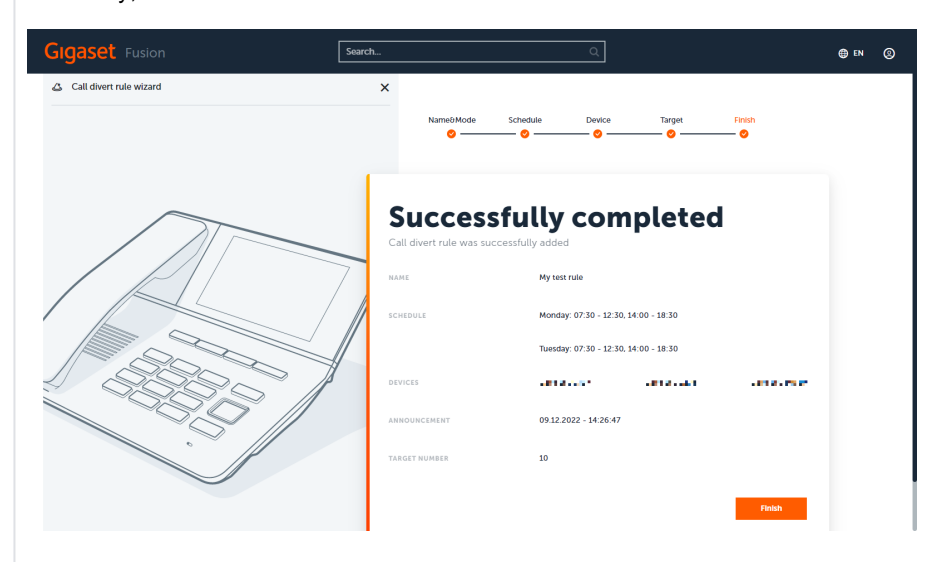

(j)

# (i) Attention

External diversion numbers can be entered when you select from the Number-dropdown list the option "External number".

#### **Overview**

In the overview all important infos are presented. The name, mode, affected phone numbers and activation state are presented here. The activation state is synchronized with the widgets.

| GIGASET Fusion    | Search                                           |                                     | ۹                                     |                  | () EN |
|-------------------|--------------------------------------------------|-------------------------------------|---------------------------------------|------------------|-------|
| ettings           | Ringing groups                                   |                                     |                                       |                  | ^     |
| Contacts ∨        | Number 1                                         | Diversion type                      | Divert to                             | On phone         |       |
| 📞 Telephony 🔨     | Specific Contract                                |                                     |                                       | Hide             | 0     |
| Phone devices     | 10100101000-10                                   |                                     |                                       | Hide             | 0     |
| Connections       | Sec. 1 - 10                                      |                                     |                                       | Hide             | 0     |
| Call diverts      |                                                  |                                     |                                       |                  |       |
| Number handling   |                                                  |                                     |                                       |                  |       |
| Dialing plans     | Call divert rules                                |                                     |                                       |                  | ^     |
| Advanced settings |                                                  |                                     |                                       |                  |       |
| Voicemails        | Name                                             | Activation mode                     | Phone numbers                         | Activation       |       |
| Audio             | Frontdesk not occupied                           | Manual                              | NOT: LICELEDET                        | ۲                | Ē /   |
| Device            | Closing times                                    | Scheduled                           | TABLE 1                               | ۲                | 8 /   |
| 🗇 System 🗸 🗸      | Dr. Miller not present                           | Manual                              | ater                                  | ۲                | Û /   |
| € Smart Home ✓    | <ol> <li>Add or manage up to 20 call.</li> </ol> | divert rules                        |                                       |                  |       |
| lg Network ✓      |                                                  |                                     |                                       |                  |       |
| ⊙ Service ✓       | Unused numbers                                   |                                     |                                       |                  | ^     |
|                   | Available external numbers that an               | e not assigned to a device or group | can be forwarded to a device or voice | mail by default. |       |
|                   |                                                  |                                     |                                       |                  |       |

#### Edit call divert rule

All necessary settings can be edited later on in the Web interface call divert rule details.

| Gigaset Fusion   | Search                                   |                  | Q  |    | ⊕ EN |
|------------------|------------------------------------------|------------------|----|----|------|
| ettings          |                                          |                  |    |    |      |
| ☉ Contacts 🗸     | Call divert ru                           | le               |    |    |      |
| e Telephony      | Configure and update the details of your | call divert rule |    |    |      |
| hone devices     | Laws and                                 |                  |    |    |      |
| onnections       | Call divert details                      |                  |    |    | ^    |
| all diverts      | NAME                                     | My test rule     |    |    |      |
| umber handling   |                                          |                  |    |    |      |
| faling plans     | ACTIVATION MODE                          | Scheduled        |    | v  |      |
| dvanced settings |                                          |                  |    |    |      |
| oicemails        | Schedule                                 |                  |    |    | ^    |
| udio             |                                          |                  |    |    |      |
| Device V         | Draw & Erase                             | 6                | 12 | 18 | 24   |
| ) System 🗸 🗸     | Monday 🗸                                 |                  |    | 10 | Ū.   |
| ) Smart Home 🗸 🗸 |                                          |                  |    |    |      |
| 8 Network 🗸      | Tuesday 🗸                                |                  |    |    | Ū    |
|                  | + Add days                               |                  |    |    |      |

#### Name

Name of the Call divert rule. Shown in the Phone and Web interface widgets.

#### Activation mode

The call divert rule can automatically be activated via the configured schedule or manually via the widget. You can also deactivate the scheduled rules, in case there are exceptions from the schedule when the divert should not be active.

Schedule

If scheduled were selected, the automatic activation can be configured by adding days to the schedule and drawing the timeslots where the calls should be diverted to the target. By clicking into the orange marked sections, a popup for detailled definition is shown:

| Settings        |                 |                                    |           |       |    |
|-----------------|-----------------|------------------------------------|-----------|-------|----|
| 🕞 Contacts 🗸 🗸  | Call div        | ert rule                           |           |       |    |
| 🗞 Telephony 🔨   |                 |                                    |           |       |    |
| Phone devices   |                 | _                                  |           | _     |    |
| Connections     |                 | <ul> <li>Edit time: Mor</li> </ul> | nday      | ×     |    |
| Call diverts    | NAME            | Start time                         | End time  |       |    |
| Number handling | ACTIVATION MODE |                                    |           | ~     |    |
| Dialing plans   |                 | → →                                | - 12 : 30 |       |    |
| Volcompile      |                 |                                    |           |       |    |
| Audio           | Schedule        | Cancel                             | Save      |       | ^  |
| Device          | / Draw 0        | Erase                              |           | _     |    |
| 🗇 System 🗸 🗸    | Monday          | 0                                  | 6         | 12 18 | 24 |
| Smart Home      | Monday          |                                    |           |       | 3  |
|                 | Tuesday         | ~                                  |           |       | Û  |
| 6 0 4           | + Add days      | )                                  |           |       |    |

It is possible to erase sections of a timeslot by selection "Erase" and drawing over the marked areas. In addition the whole day can be deleted by clicking on the trashcan-icon on the right side.

| Gigaset Fusion                | Q_                                                        | ⊕ en | 0 |
|-------------------------------|-----------------------------------------------------------|------|---|
| Settings                      | Divert calls for                                          | ^    |   |
| Contacts ~                    | Active devices                                            |      |   |
| Phone devices                 | r Fritzbock 600276 E                                      |      |   |
| Call diverts                  | Tom Homeoffice     Available devices and phone numbers    |      |   |
| Number handling Dialing plans | Cassandra Stevens     Cassandra Stevens     Caudia Arnold |      |   |
| Advanced settings             | : Fusion 10 -                                             |      |   |
| Voicemails Audio              | I Michael Notin +                                         |      |   |
| Device                        | _ \$ kity 16                                              |      |   |
| System                        | Divert to                                                 | ^    |   |
| ts Network V                  | Divert Hoot                                               |      |   |

#### Devices and connections

The affected connections and devices can be added and removed by the icons on the right side or via drag'n'drop.

| Gigaset Fusion    | Search                                                | ٩                     |     | ⊕ EN _ (2) |
|-------------------|-------------------------------------------------------|-----------------------|-----|------------|
| Settings          | tom nomeonice     Available devices and phone numbers |                       |     | 8          |
| □ Contacts ∨      | Cassandra Stevens                                     |                       |     | +          |
| 🗞 Telephony 🔨     | : Claudia Arnold                                      |                       |     | +          |
| Phone devices     | : Fusion 10                                           |                       |     | +          |
| Connections       | : Michael Roth                                        |                       |     | +          |
| Call diverts      | : Tom Smith                                           |                       |     | +          |
| Number handling   | : kilby 16                                            |                       |     | +          |
| Dialing plans     |                                                       |                       |     |            |
| Advanced settings | Divert to                                             |                       |     | ^          |
| Voicemails        |                                                       |                       |     |            |
| Audio             | DIVERT MODE                                           | Announcement θ Number | ~   |            |
| Device            | ANNOUNCEMENT                                          | 09.12.2022 - 14:26:47 | ~   |            |
| © System ∨        |                                                       | Evilar 40, 40         |     |            |
| Smart Home        | NUMBER                                                | LO2001 TO = TO        | ¥   |            |
| ₿ Network ✓       | •                                                     |                       |     |            |
| ۵ • ۵             |                                                       |                       | Can | cel Save   |

# Divert to

There are 3 options available: Number, Announcement, Announcement&Number. When *Number* is one of the options, the dropdown list contains all internal devices, groups, IVRs and voicemailboxes for an easy selection.

To enter an external phonenumber, please select "External Number" from the top of the list.